# 学习平台论文模块 使用手册(学生版)

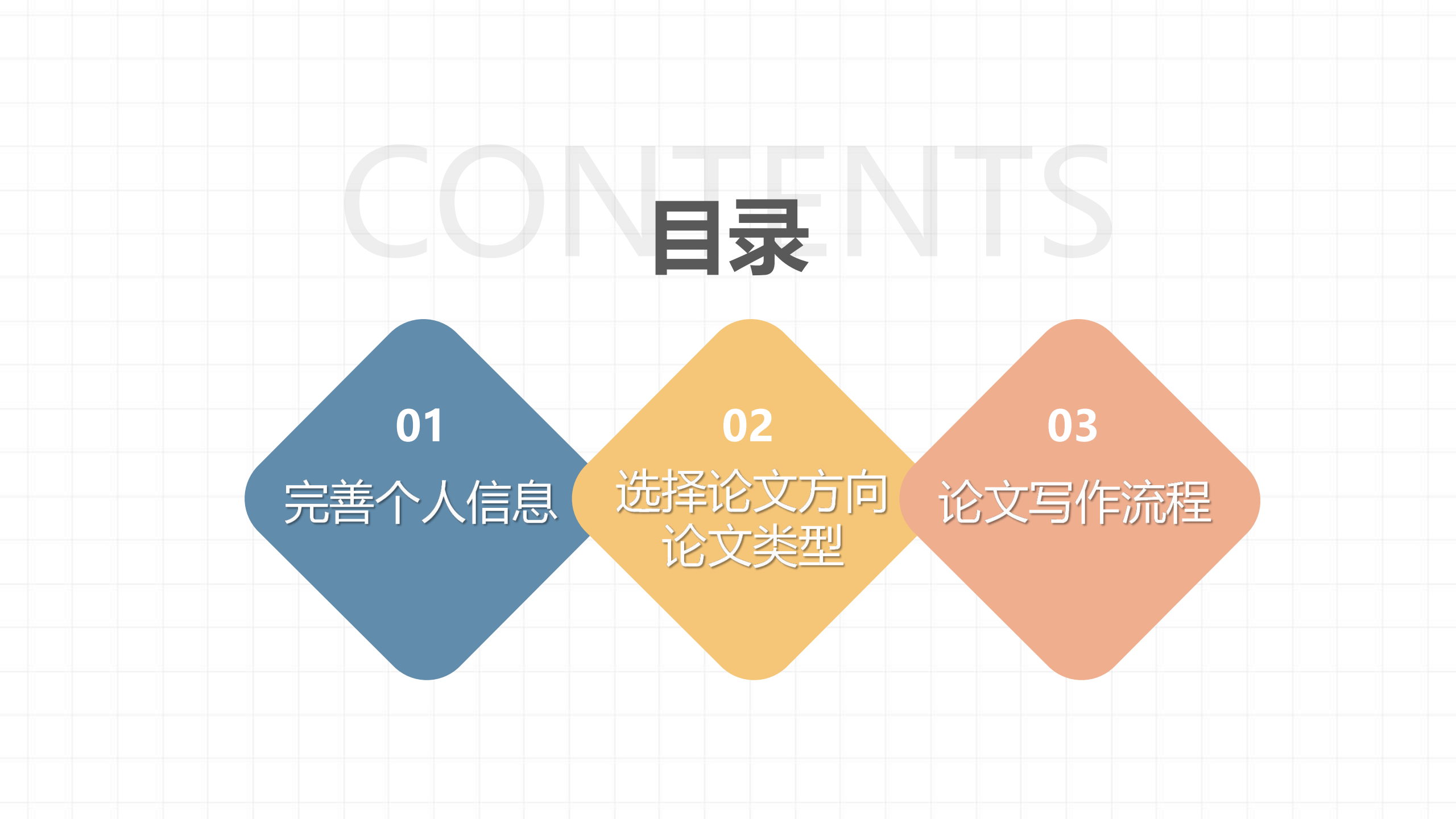

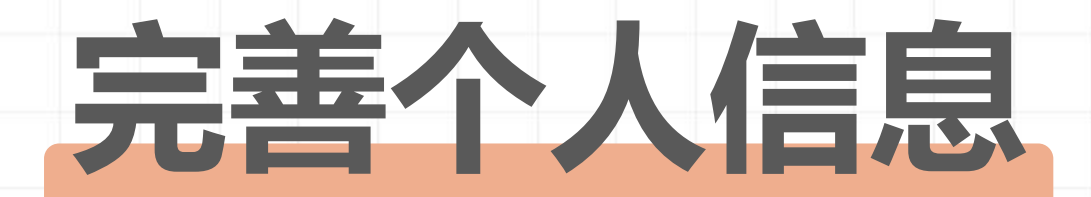

## 登录学习平台https://xpujxjy.sccchina.net/

### 选择"个人",点击"个人中心"

| ▶ 注销 |      |
|------|------|
|      | ● 注销 |

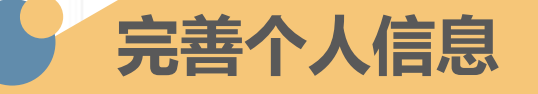

### 最下方点击"修改个人信息"

| a. | <b>5</b> 1 |  |  |
|----|------------|--|--|
| ۵. | ā.         |  |  |

|      | _   |      | -    |
|------|-----|------|------|
| <br> | 1-2 | -    | th l |
| <br> | /][ | EU/. | ·J   |

| * 起止时间 | * 学校名称 | * 学历名称 | * 证明人 |
|--------|--------|--------|-------|
|        |        |        |       |
| 225    |        |        |       |
| 18     |        |        |       |
| 255    |        |        |       |

#### 工作简历

| *起止时间 | * 工作单位 | * 职务 | *证明人 |
|-------|--------|------|------|
|       |        |      |      |
| 272   |        |      |      |
| -     |        |      |      |

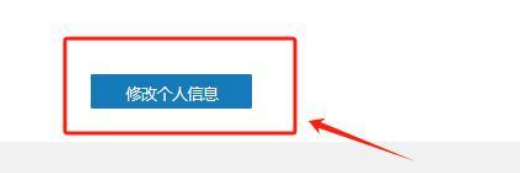

### 填写个人信息 除"\*"必填项外,联系方式同样必填。 如联系方式未完善或联系方式有误导致 指导老师无法联系,后果自负!

#### ••• – 🗆 × 年级 2021 层次 本科 学习形式 函授 专业 哲学 学生来源 --校外教学点 北京函授站 管理班 2021本科哲学函授北京函授站02 学生照片 学号 2020101010101007 个人信息 姓名 \*性别 用户名 2020101010101007 女 xq7 \* \*出生日期 1900-01-01 \*籍贯 河北省 ▼ 石家庄F ▼ \*政治面貌 群众 民族 \*证件类型 歸族 身份证 \*证件号 130101190001010114 微信号 \*移动电话 不能为空 舌 请输入有效手机号码 \*常用QQ \*胆业 Ŧ 职务 职称 原文化程度 电子邮箱 家庭经济状况 健康状况 特长

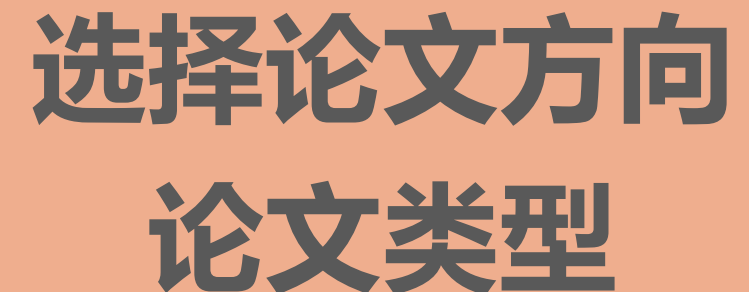

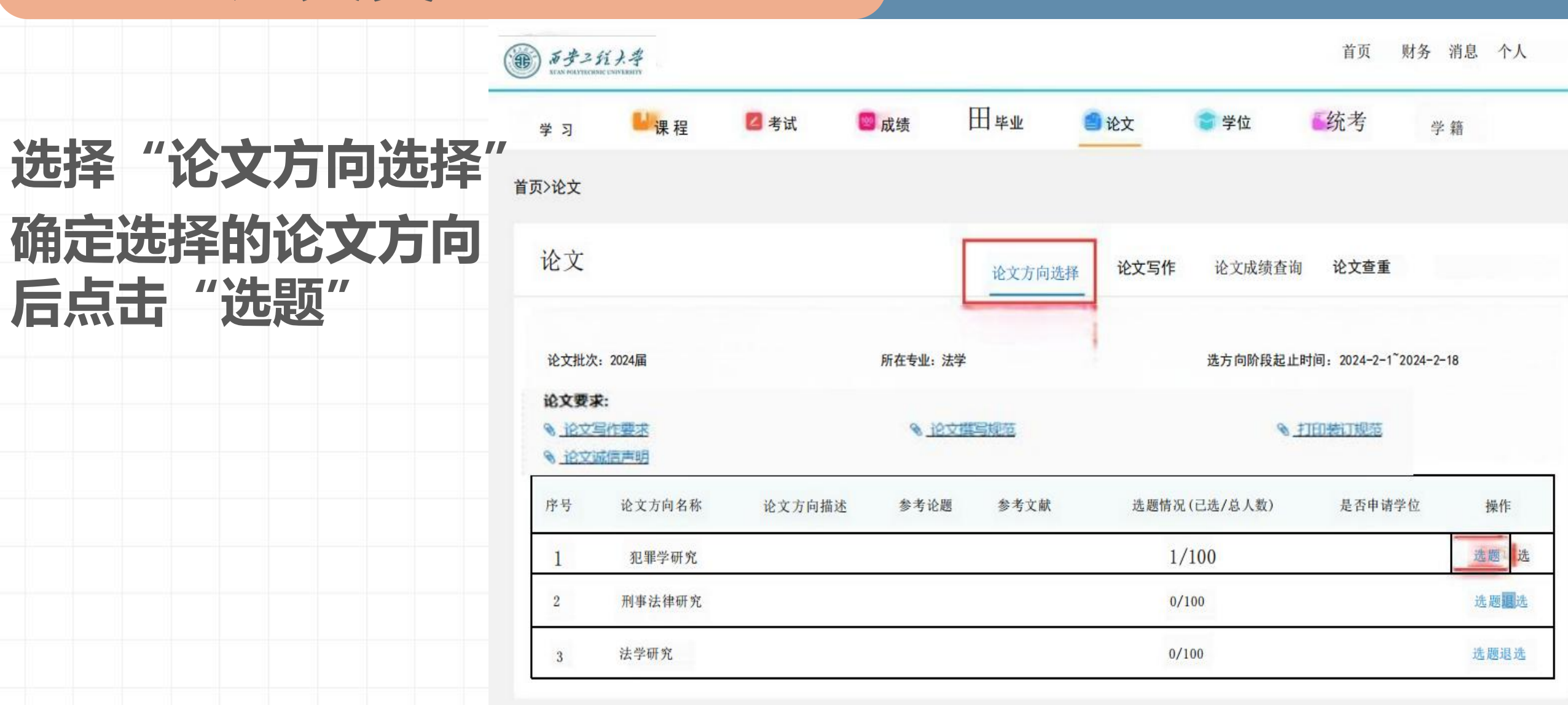

### 1、选择"选题"后,弹出 选项框"是否申请学位", 必选!;

### 2、 慎重抉择选定后,将进 入不同的论文流程,且后续 不能再更换。

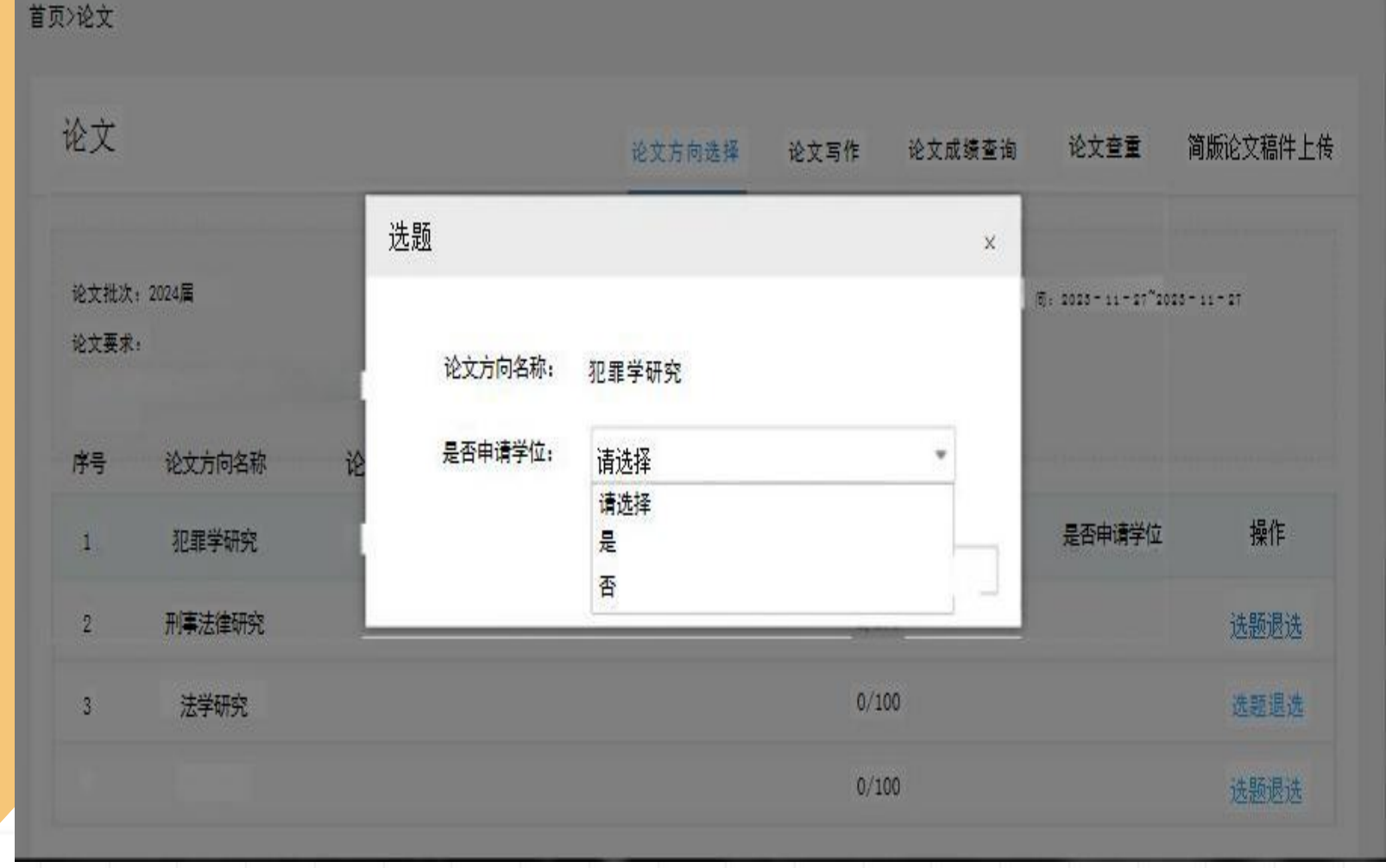

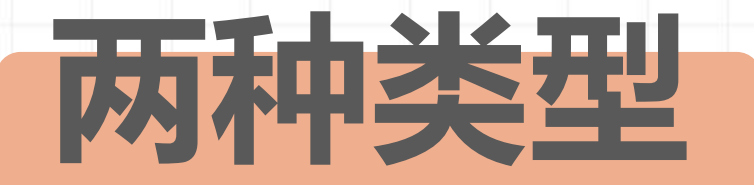

## 学位论文 (申请学位)

### 申请学位必选,

论文成绩良好及以上,

符合学位申请条件。

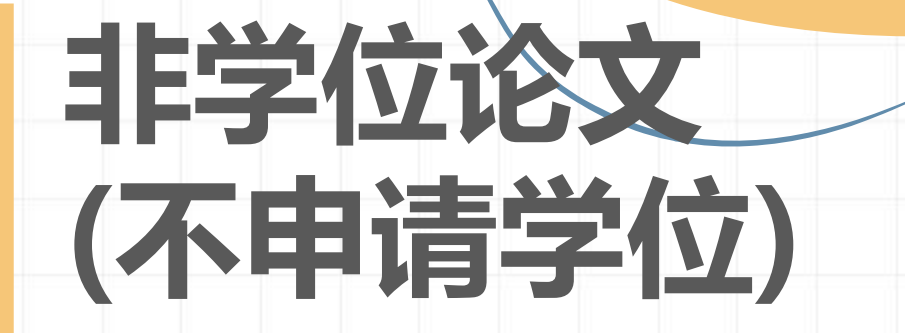

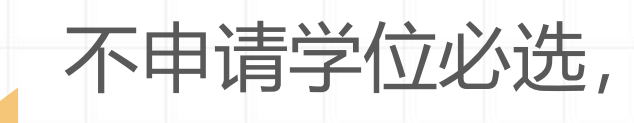

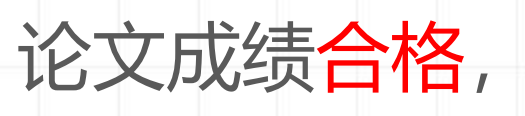

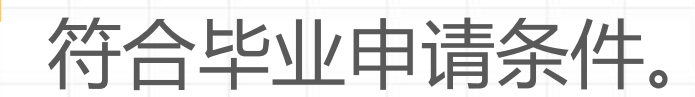

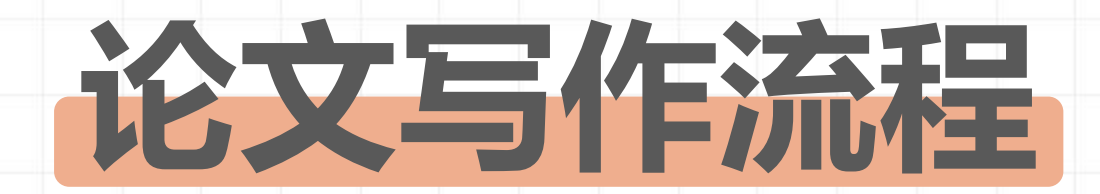

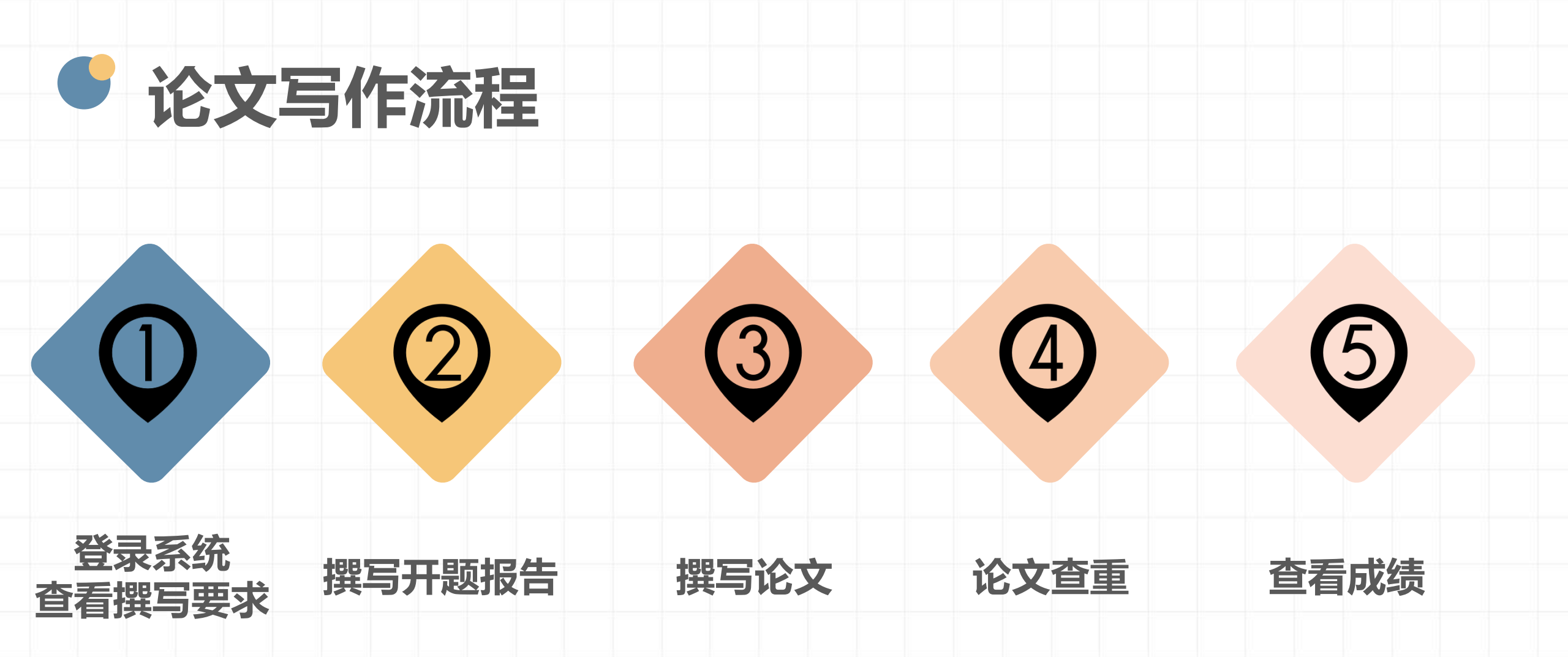

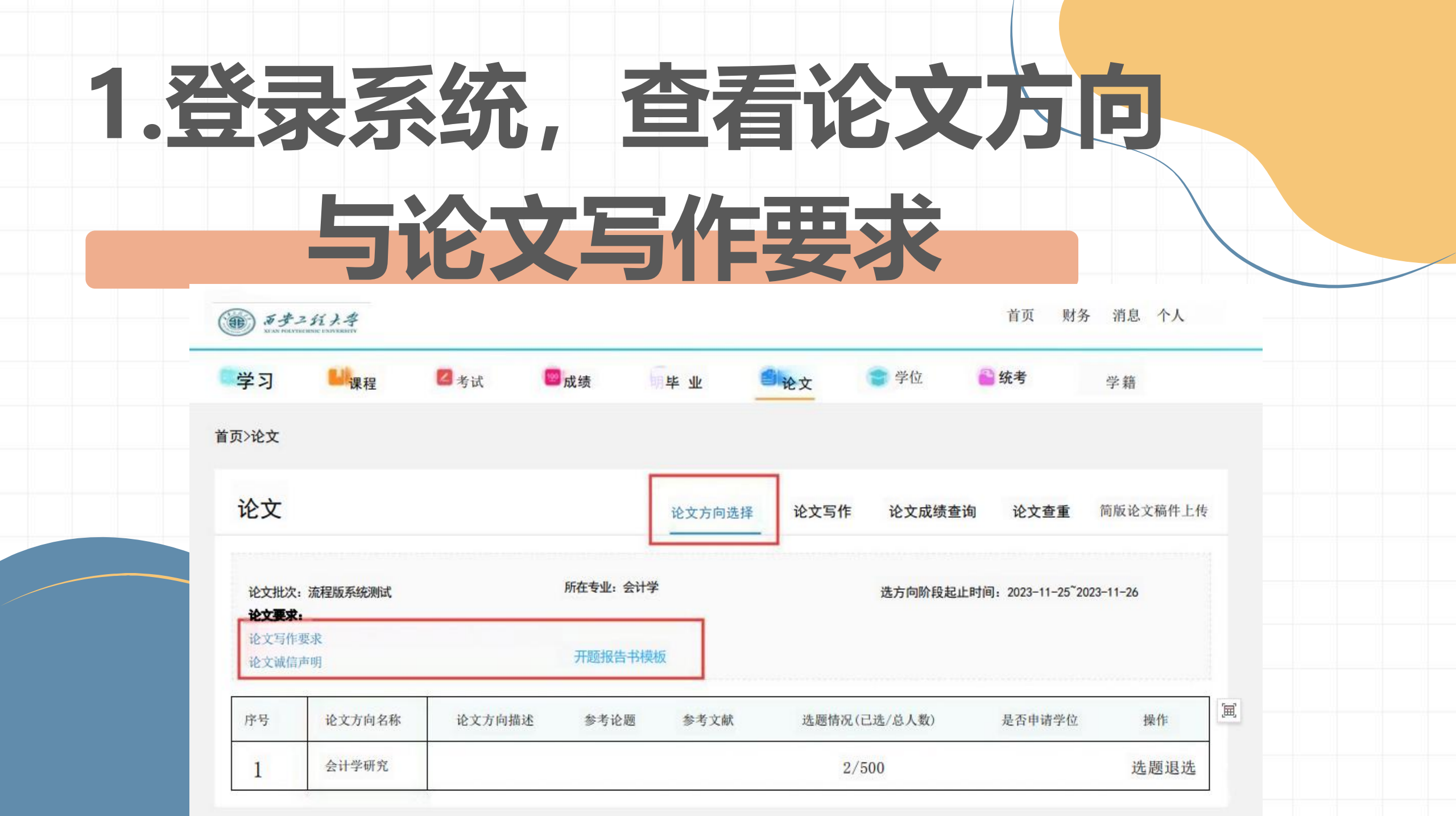

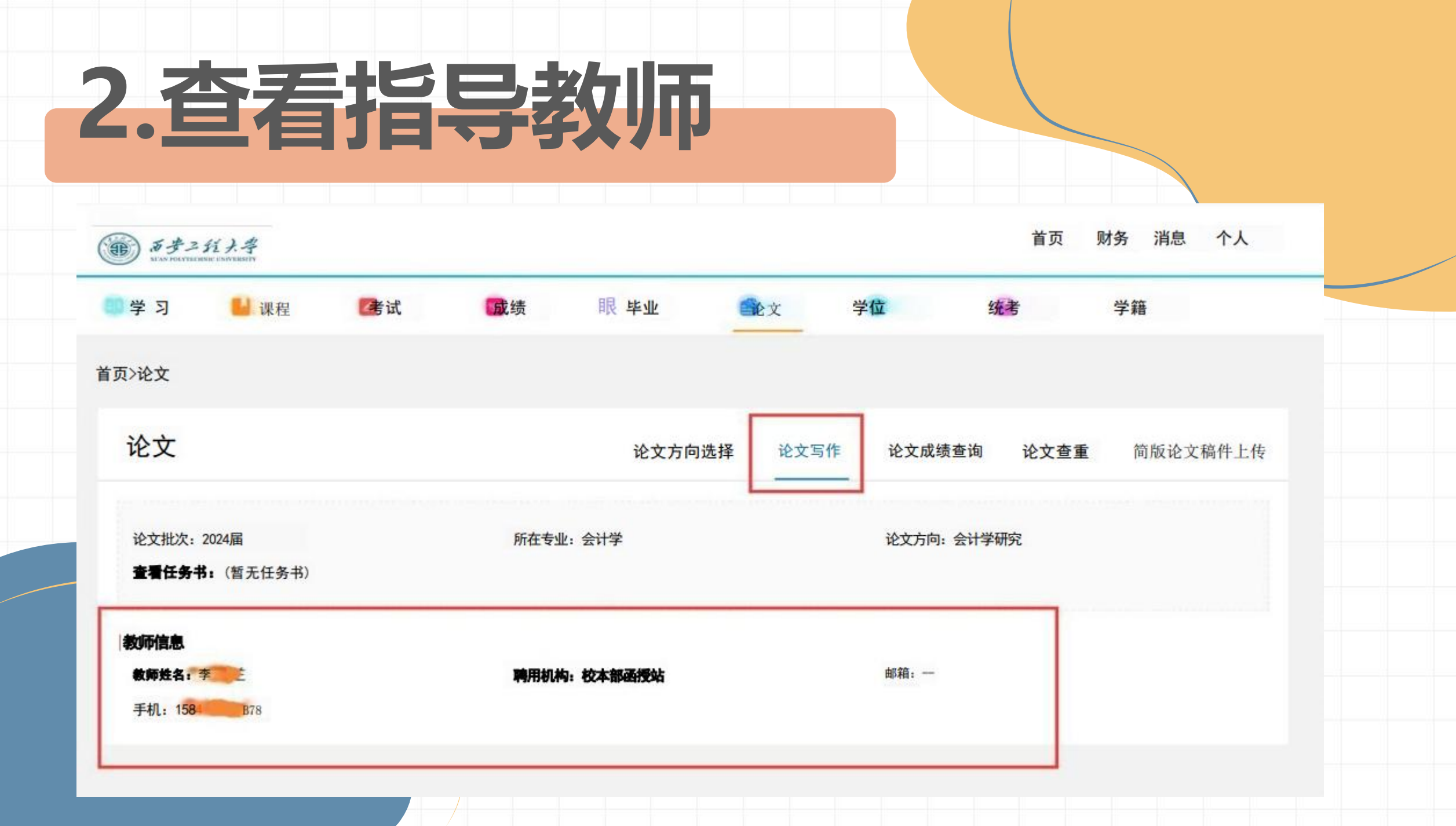

## 3.撰写开题报告

| è文            |                 |          |                | 论文方向       | 选择 论文写作      | 论文成绩查询         | 论文查重   |
|---------------|-----------------|----------|----------------|------------|--------------|----------------|--------|
| 仓文批次: 2024届毕y | 业论文系统测试         | 所在专业会计学  | r              |            | 论文方向:会计学研究   |                |        |
| 查看任务书:开题报(    | 青书docx          |          |                |            |              |                | 1      |
| *论文题目         | 论中小企业内部财务风验控    | 81       |                |            |              |                |        |
| 英文题目          |                 |          |                |            |              |                |        |
| *论文研究方向       | 企业会计研究          |          | 每个研究方向最多8<br>字 | 个字,最多写两个,以 | 中英文分号分隔,总数2  | 长超过17个         |        |
| *论文关键词        | 企业会计风险控<br>制    | 1        | ₿100字以内,以中÷    | 英文分号分隔     |              |                |        |
| *橫写语种信息       | 中文              | *        |                |            |              |                |        |
| *论文或设计类型      | 毕业论文            | *        | 400 - 200      |            |              |                |        |
|               |                 |          | 提义             | <u>.</u>   |              |                |        |
| 如此我:王         |                 | 聘用机构:校本書 | 话授站            |            | 邮箱: -        |                |        |
| 戶机 1629       |                 |          |                |            |              |                |        |
| 题报告           |                 |          |                |            |              |                | v      |
| *论文上传 开题报     | 告书. docx [20] ] |          |                | 11.22      | 只能上传, zip格式的 | 的文件我止时间: 2023年 | 11月20日 |
| 100/02116-48- | 论文教类型           | 论文查看     | 论文附件           | 评阅分数       | 教而评阅稿        | 教师评语           | 状态     |
| 计图式载          |                 |          |                |            |              |                |        |

### ▶ 下载开题报告模板

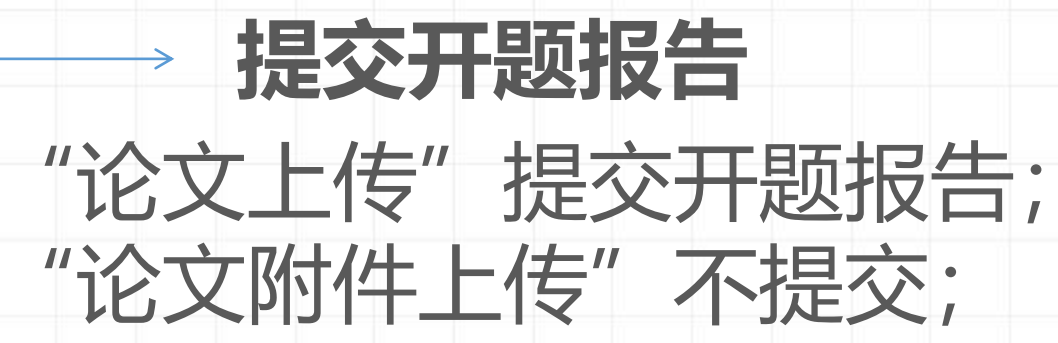

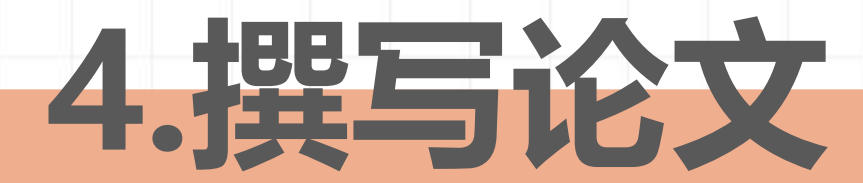

| 1.按照<br>《西安工程大学高等学历继续教育本科<br>业设计 (论文) 撰写规范》要求撰写;                                                 | 毕 |
|--------------------------------------------------------------------------------------------------|---|
| 2.毕业论文应包括以下项目:<br>(1)封面;<br>(2)中英文摘要及关键词;<br>(3)目录;<br>(4)正文;<br>(5)主要参考文献;<br>(6)致谢;<br>(7)诚信声明 |   |

西安二轮大学

毕业设计(论文)

| 题  | 目:  | 机械制造行业知识表示方法 |
|----|-----|--------------|
|    |     | 及模型研究        |
| 教学 | 站点: | ******       |
| 专  | 业:  | ******       |
| 指导 | 教师: |              |
| 学生 | 姓名: | ******       |
| 日  | 期:  | *******      |

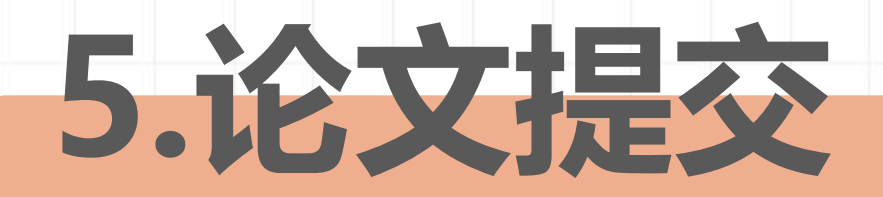

1.论文定稿后,应按照《西安工程大学 高等学历继续教育本科毕业设计(论文) 打印装订规范》的要求,对论文进行排 版;

2.论文最终稿提交时,要求论文文件名为 "学号-姓名-论文题目", 如 "10323xxxx-许某-XXXXXXX"

| 学习 前                     | 112      |          |         |             |          |                    |        |
|--------------------------|----------|----------|---------|-------------|----------|--------------------|--------|
| >论文                      | □考<br>学務 | it 💶     | 毕业      | <b>一</b> 论文 | ■ 学位     | 统考                 |        |
| 论文                       |          |          |         |             |          |                    |        |
|                          |          |          |         | <b>赴火</b>   | 的选择 追求为  | 论文成绩查询             | 论文查重   |
| 论文批次。2024届<br>查香任务书。(哲无白 | (养育)     | 所在专业会讨   | 学       |             | 论文力向会计学和 | नग                 |        |
| 教NE                      |          |          |         |             |          |                    |        |
| 教师教名:王<br>平规: 199931     |          | 聘用机: 校本  | 部時對地    |             | 邮机       |                    |        |
| 开握任许                     |          |          |         |             |          |                    | v      |
| 截止时间, 2023年              | 11月19日   |          |         |             |          |                    |        |
| 讲阅次数                     | 论文教师类型   | 论文查查     | 论文的件    | 评判分数        | 教师学阅究    | 数时评语               | 状态     |
|                          |          | 并遵循許容    |         |             |          | E: M               |        |
| 终端                       |          |          |         |             |          |                    | v      |
| *这文上传                    |          | · 论文附件上传 |         |             | RELAND   | <b>加て作業止时间。202</b> | 4年6月2日 |
|                          | 论文教师类型   | 8×86 8   | 文附件 查重者 | 1年 计指分数     | 教师于网络    | 数约平语 状态            | 5 操作   |

EQ

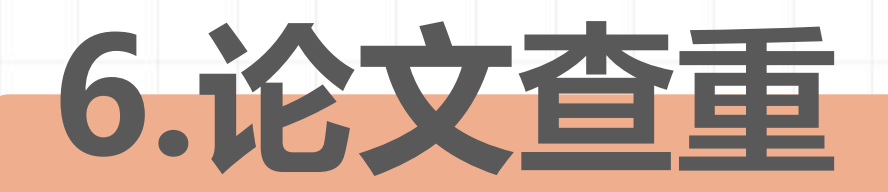

### 论文终稿提交后,

### 由学校统一进行查重

### 如重复率超过30%,

### 则不能进入后续论文答辩环节

### 消费者对安盛超市促销方式的偏好及其原因分析

【原文对照报告-大学生版】

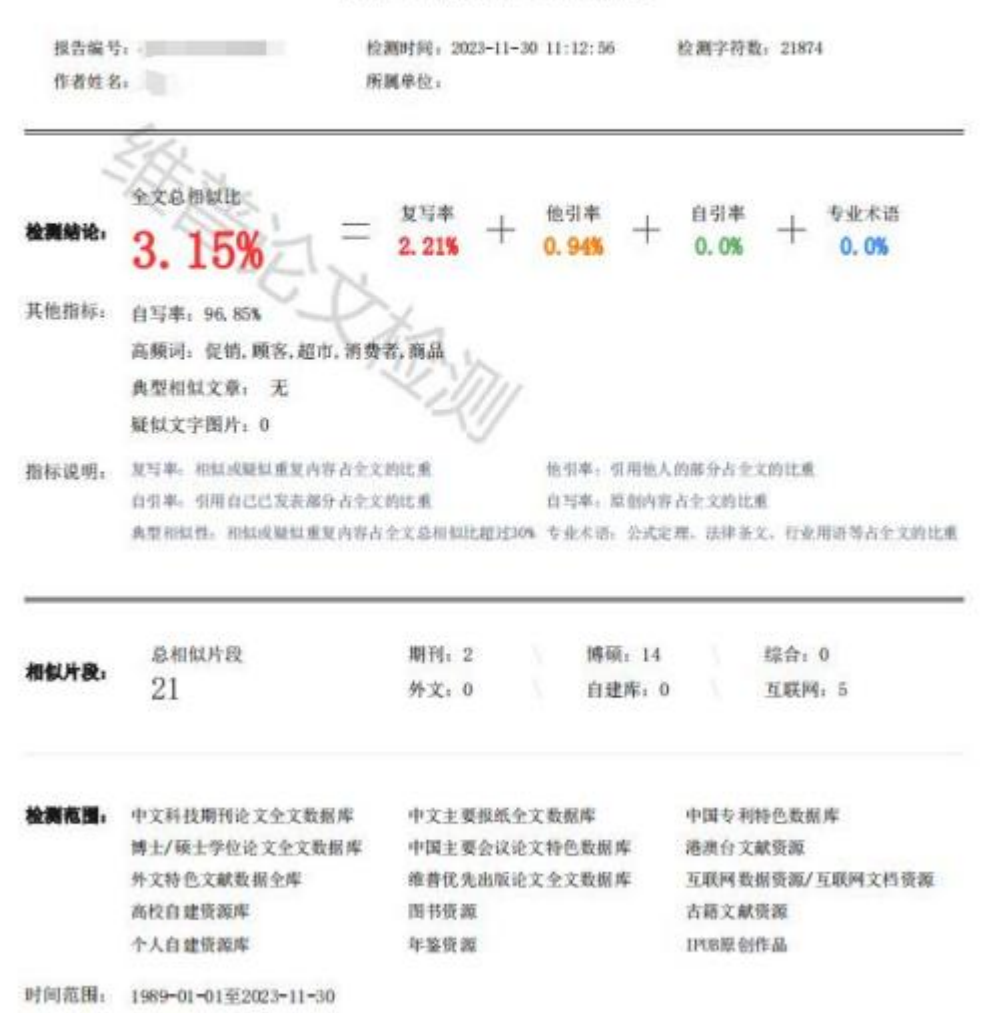

| · + + 2 11 + + |            |                | 首页 财务 消息 个人     |
|----------------|------------|----------------|-----------------|
| 学习  课程  2考     | 试 💴成绩 明 毕业 | 论文 学位          | <b>统考</b> 学籍    |
| 首页>论文          |            |                |                 |
| 论文             | 论文方向遗      | 选择 论文写作 论文成绩查  | 询 论文查重 简版论文稿件上· |
|                |            |                |                 |
| 论文批次:一         | 所在专业: 一    | 论文教师: 一        |                 |
| 论文题目: 一        | 论文最终成绩: 一  | 论文成绩状态:        | 31              |
| 论文成绩查询开通时间: 一  |            |                |                 |
| 除码复数           | 限会 長う ようち  | 4 <del>4</del> | 查看详情            |